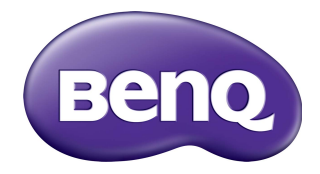

# Multiple Display Administrator Gebruikershandleiding

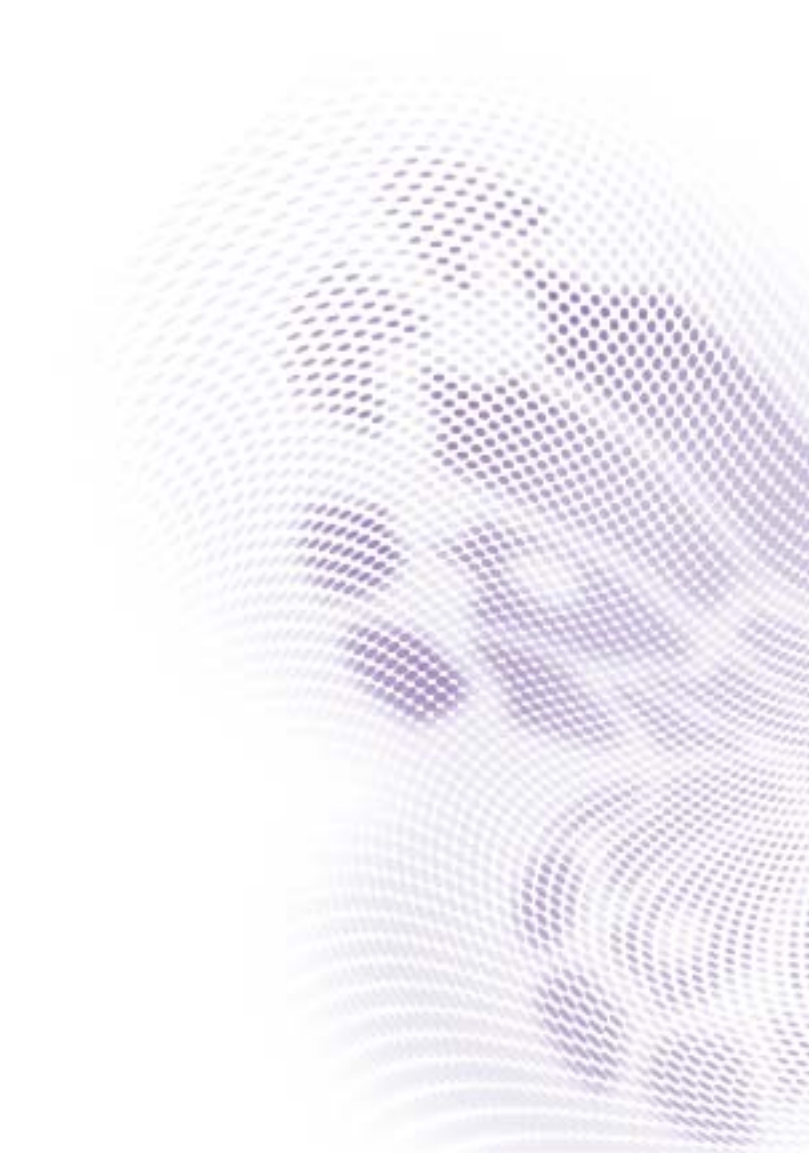

# Disclaimer

BenQ Corporation geeft geen garanties, expliciet of impliciet, over de inhoud van dit document. BenQ Corporation behoudt zich het recht voor deze publicatie te herzien en de inhoud ervan van tijd tot tijd te wijzigen, zonder verplicht te zijn aan enige persoon mededeling van die herzieningen of wijzigingen te doen.

# Copyright

Copyright 2017 BenQ Corporation. Alle rechten voorbehouden. Niets uit deze documentatie mag zonder de voorafgaande schriftelijke toestemming van BenQ Corporation worden gereproduceerd, uitgezonden, overgezet, opgeslagen in een gegevensopvraagsysteem of vertaald naar welke taal of computertaal dan ook, in welke vorm of op welke wijze dan ook, hetzij elektronisch, mechanisch, magnetisch, optisch, chemisch, handmatig of op andere wijze.

# Inhoudsopgave

| Disclaimer                                             | 2        |
|--------------------------------------------------------|----------|
| Copyright                                              | 2        |
| Introductie                                            | 5        |
| Systeemvereisten                                       |          |
| Eerste keer instellen                                  | 6        |
| Multiple Display Administrator installeren             | 6        |
| Beeldscherm(en) aansluiten op de computer              | 6        |
| RJ-45 Ethernet-verbinding                              | 6        |
| RS-232C-verbinding                                     | 7        |
| Multiple Display Administrator starten                 | 7        |
| Overzicht van componenten en functies                  | 8        |
|                                                        | 9        |
| Monitorlijstpaneel                                     | 9        |
| Bedieningspaneel                                       | 10       |
| Beeldschermen beheren                                  |          |
| Beeldschermen zoeken                                   | 11       |
| Seriële (RS-232C) verbinding                           | 11       |
| Ethernetverbinding (LAN)                               | 12       |
| Beeldschermen beheren op het Monitorlijstpaneel        | 12       |
| Een beeldscherm taggen                                 | 13       |
| Een groep maken                                        | 13       |
| Een groep verwijderen                                  | 14       |
| Beeldschermen toevoegen aan een bestaande groep        | 14       |
| Een beeldscherm uit het Monitorlijstpaneel verwijderen | ۲۹<br>۱۲ |
| Automatisch een beeldscherm-ID instellen               | 15<br>15 |
| Configuratiebestanden van een beeldscherm opslaan en   |          |
| laden                                                  | 15       |
| Beeldschermconfiguraties instellen                     | 16       |
| Informatietabblad                                      | 16       |
|                                                        |          |

| Tabblad Besturing                                                                                            |                       |
|----------------------------------------------------------------------------------------------------|-----------------------|
| AV-tabblad                                                                                                   |                       |
| Planningstabblad                                                                                             |                       |
| Display wall-tabblad                                                                                         |                       |
| Een display wall maken                                                                                       |                       |
| Display wall-instellingen wijzigen                                                                           |                       |
| Alarmtabblad                                                                                                 |                       |
|                                                                                                    |                       |
| Andere handelingen                                                                                           |                       |
| Andere handelingen<br>Aanmeldings-ID en wachtwoord veranderen                                                | <b>29</b>             |
| Andere handelingen<br>Aanmeldings-ID en wachtwoord veranderen<br>Taal veranderen                             | <b>29</b><br>29<br>29 |
| Andere handelingen<br>Aanmeldings-ID en wachtwoord veranderen<br>Taal veranderen<br>Beeldschermen exporteren |                       |

# Introductie

Het Multiple Display Administrator is een softwareprogramma waarmee u één of meer digitale informatiepanelen van BenQ via een hostcomputer centraal kunt besturen. U kunt beeldschermgroepen maken en bewerken, de status van beeldschermen bekijken en de instellingen van beeldschermen wijzigen. Met een eenvoudige stapsgewijze wizard kunt meerdere beeldschermen naast elkaar groeperen en een videowall maken.

De belangrijkste functies van het Multiple Display Administrator zijn:

- Automatisch zoeken naar beeldschermen op hetzelfde Ethernet- of RS-232C-netwerk
- · Eenvoudig en intuïtief beheer van beeldschermen en beeldschermgroepen
- Extern toegang tot beeldscherminstellingen en externe besturing, zoals in/uitschakelen en het selecteren van ingangssignalen
- In real time bewaken van beeldschermstatus
- · Stapsgewijze instructies voor het instellen van een videowall

### **Systeemvereisten**

De computer moet voldoen aan de volgende minimale hardware- en software-eisen om het Multiple Display Administrator te kunnen installeren en uitvoeren.

| CPU                      | Pentium/Athlon 1,8 GHz                                                                                                    |
|--------------------------|----------------------------------------------------------------------------------------------------|
| Vrij geheugen            | 512 MB                                                                                                    |
| Hardeschijfruimte        | 100 MB                                                                                                    |
| Verbindingsmogelijkheden | Een beschikbare Ethernet RJ-45-poort (voor Ethernet-<br>verbinding) of RS-232C-poort (voor RS-232C-<br>verbinding)                               |
| Besturingssysteem        | <ul> <li>Windows XP (32-bit)</li> <li>Windows Vista (32/64-bit)</li> <li>Windows 7 (32/64-bit)</li> <li>Windows 8</li> <li>Windows 10</li> </ul> |

# Eerste keer instellen

De volgende handelingen moeten worden uitgevoerd voordat u met het Multiple Display Administrator uw beeldscherm(en) kunt beheren.

# Multiple Display Administrator installeren

Zorg dat de computer voldoet aan de minimale systeemvereisten die op pagina 5 zijn beschreven.

- I. Zoek het bestand setup.exe en dubbelklik erop om de installatie te starten.
- 2. Volg de aanwijzingen op het scherm om de installatie te voltooien.

# Beeldscherm(en) aansluiten op de computer

Het Multiple Display Administrator ondersteunt zowel Ethernat LAN- als RS-232Cdaisychainverbindingen met uw beeldscherm(en). U kunt een verbindingstype kiezen dat het beste bij de functie van het beeldscherm en de netwerkomgeving past.

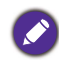

• Details over de locatie van poorten en aansluitingen en instructies over de OSD-instellingen vindt u in de documentatie van de computer en het beeldscherm.

Gebruik geen LAN- en RS-232C-verbindingen gelijktijdig.

### **RJ-45 Ethernet-verbinding**

 Verbind de computer en de beeldschermen met het Ethernet LAN- of WANnetwerk via een hub, switch of router met RJ-45-kabels. Zie de afbeelding hieronder.

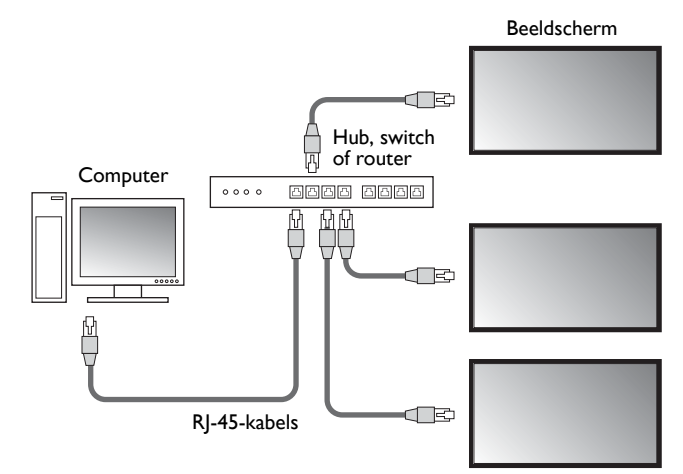

- 2. Open het OSD-menu van het beeldscherm en stel de volgende instellingen in:
- Stel de optie Instelling > Afstandsbediening inst. in op LAN.
- Stel de optie Instelling > Netwerkinstelling in op DHCP (als het IP-adres automatisch wordt toegekend door een DHCP-server) of op Handmatig (als het IP-adres handmatig moet worden toegekend). Eventueel neemt u contact op met de netwerkbeheerder voor meer informatie over deze instellingen.

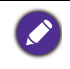

Als de instelling **Netwerk** is ingesteld op **Handmatig** moeten de computer en de beeldschermen dezelfde instellingen voor Subnetmasker, Standaardgateway, Primaire DNS en Secundaire DNS hebben.

#### **RS-232C-verbinding**

- I. Sluit de RS-232C-poort van de computer aan op de RS-232C IN-poort van het eerste beeldscherm met een RS-232C-kabel.
- Sluit de RS-232C OUT-poort van het eerste beeldscherm aan op de RS-232C INpoort van het tweede beeldscherm met een RS-232-kabel. Herhaal deze stappen om meer beeldschermen aan te sluiten. Onderstaande diagram toont een algemeen overzicht van de verbindingen.

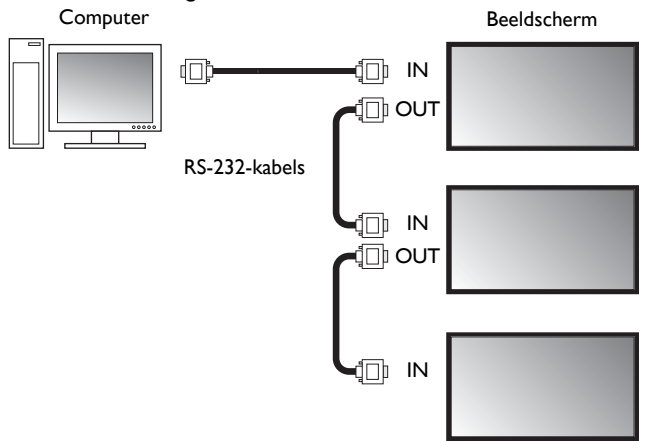

- 3. Open het OSD-menu van het beeldscherm en stel de volgende instellingen in:
- Stel de optie Instelling > Afstandsbediening inst. in op RS-232C.
- Als u meerdere beeldschermen aansluit op de computer, geeft u elk beeldscherm een unieke Monitor-ID met de optie Instelling > Monitor ID instellen.

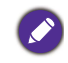

Zorg dat u aan elk beeldscherm een unieke monitor-ID toekent. Met behulp van deze ID's kan het Multiple Display Administrator de beeldschermen herkennen en ermee communiceren.

# **Multiple Display Administrator starten**

Start Multiple Display Administrator door op de Windows Startknop te klikken en kies

Programma's > MDA > MDA. U kunt ook op het pictogram van MDA 🛄 op het

bureaublad van Windows klikken om het programma te starten.

Het standaardwachtwoord is **0000.** Als u het standaardwachtwoord verandert, wordt in een dialoogvenster gevraagd om uw ID en wachtwoord in te voeren. Voer het nieuwe wachtwoord in en klik op **OK**. Het dialoogvenster verschijnt niet als het standaardwachtwoord niet is gewijzigd. Het beginscherm van Multiple Display Administrator verschijnt als u zich hebt aangemeld.

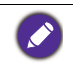

U kunt ID en wachtwoord wijzigen in het menu **Beveiliging**. Zie Aanmeldings-ID en wachtwoord veranderen op pagina 29 voor meer informatie.

# **Overzicht van componenten en functies**

Het beginscherm van Multiple Display Administrator bestaat voornamelijk uit de volgende componenten:

- 1. Werkbalk: functies voor verbindings- en beveiligingsinstellingen.
- 2. **Monitorlijstpaneel**: een lijst met beeldschermen die met de computer zijn verbonden en in het netwerk zijn te vinden.
- 3. **Besturingspaneel**: besturingen en instellingen voor het beeldscherm (en beeldschermgroepen) die in het Monitorlijstpaneel is geselecteerd.
- 4. Meldingsgebied: meldingen en resultaten van uitgevoerde opdrachten.

| <b>10</b>      |                      |                                         |                                                                                                    |                                                                                                    |                                                                                                    |
|----------------|----------------------|-----------------------------------------|----------------------------------------------------------------------------------------------------|----------------------------------------------------------------------------------------------------|----------------------------------------------------------------------------------------------------|
| Setting        | Re-connection        | Refresh                                 | Security                                                                                                    | ?<br>About                                                                                                    | вено                                                                                                    |
| (2)            | 1 Information        | Control                                 | ₩AV                                                                                                    | Schedule                                                                                                    | 🕽 Display Wall 🛛 🔒 Alarm                                                                                                    |
| $\sim$         | Display              |                                         |                                                                                                    | Status                                                                                                    |                                                                                                    |
|                | Model Name           | STS                                     | 550K                                                                                                    | Power                                                                                                    | On                                                                                                    |
|                | Serial Number        | SGD7F0                                  | 008002G                                                                                                    | Video Source                                                                                                    | Android                                                                                                    |
|                | Scaler Firmware Vers | ion 2.0.2                               | _ww                                                                                                    | Signal Status                                                                                                    | Signal Stable                                                                                                    |
| .67            | IP Configuration Rem | note Control                            |                                                                                                    | Mute                                                                                                    | Off                                                                                                    |
| 15<br>14<br>13 | () DHCP              | 0                                       | Static                                                                                                    | Picture Mode                                                                                                    | N/A                                                                                                    |
|                | MAC Address          | 80-C5-C                                 | A-70-00-10                                                                                                    | Aspect Ratio                                                                                                    | N/A                                                                                                    |
|                | IP Address           | 192 . 168                               | . 1 . 104                                                                                                    | Ambint Sensor Value                                                                                                    | N/A                                                                                                    |
|                | Subnet Mask          | 255 . 255                               | . 255 . 0                                                                                                    | Diagnosis                                                                                                    |                                                                                                    |
|                | Default Gateway      | 192 . 168                               | . 1 . 1                                                                                                    | Power                                                                                                    | On                                                                                                    |
|                |                      |                                         |                                                                                                    | Operation Time                                                                                                    | N/A                                                                                                    |
|                |                      |                                         |                                                                                                    | Temperature                                                                                                    |                                                                                                    |
|                |                      |                                         |                                                                                                    |                                                                                                    |                                                                                                    |
|                |                      |                                         |                                                                                                    |                                                                                                    |                                                                                                    |
|                | 67<br>15<br>14<br>13 | Address     Subnet Mask Default Gateway | (2) (2) (3) Information ★ Control Display Model Name 573 Serial Number SGD7F0 Scaler Firmware Version 2.0.2 (4) IP Configuration Remote Control (5) IP Configuration Remote Control (6) IP Configuration Remote Control (7) IP Configuration Remote Control (7) IP Configuration Remote Control (8) IP Configuration Remote Control (9) IP Configuration Remote Control (9) IP Configuration Remote Control< | Image: Second Second | Control * AV Ostriedue      Control * AV Ostriedue      Diplay      Model Name STSSOK      Power      Serial Number SGD7F0008002G      Soler Firmware Version 2.0.2_WW      IP Configuration Remote Control      IP Configuration Remote Control      Mute      Picture Mode      MAC Address     BocSC-CA700610      Appet Ratio      IP Address     192 . 158 . 1 . 104      Subnet Mask     255 . 255 . 0      Default Gateway     192 . 158 . 1 . 1      Over      Operation Time      Temperature |

### Werkbalk

| Search        | Zoekt beeldschermen die verbonden zijn met het netwerk en voegt<br>deze toe aan het Monitorlijstpaneel.                                                                                                    |
|---------------|----------------------------------------------------------------------------------------------------|
| Setting       | Stelt de verbindingsmodus tussen de computer en de beeldschermen in op <b>Netwerk</b> of <b>Seriëel</b> (RS-232C).                                                                                                    |
| Re-connection | Hiermee kunt u handmatig opnieuw verbinding maken met het<br>beeldscherm of beeldschermgroep die in het Monitorlijstpaneel is<br>geselecteerd.                                                                                      |
| \$            | Vernieuwt de waarden van de informatie en instellingen op het<br>Besturingspaneel (tabbladen Informatie, Besturing, AV, Planning,<br>Display wall en Alarm).<br>Als de beeldschermen via een RS-232C-verbinding zijn verbonden, kan |
| Refresh       | het vanwege de verbindingssnelheid even duren om de informatie op de<br>tabbladen te vernieuwen. Wacht totdat de informatie op de tabbladen<br>volledig is vernieuwd voordat andere handelingen uitvoert.                           |
| Security      | Hiermee kunt u de gebruikers-ID en het wachtwoord veranderen die<br>nodig zijn om aan te melden bij Multiple Display Administrator.                                                                                                 |
| About         | Verandert de schermtaal van het programma, toont de softwareversie<br>en opent de online Help.                                                                                                    |

# Monitorlijstpaneel

| Ethernet-verbinding                                                                                                    | RS-232C-verbinding                                                                                                    | In het Monitorlijstpaneel wordt een lijst met                                                                                                    |
|----------------------------------------------------------------------------------------------------|----------------------------------------------------------------------------------------------------|----------------------------------------------------------------------------------------------------|
| Monitors                                                                                                    | Monitors                                                                                                    | beeldschermen weergegeven die met de                                                                                                    |
| Image: Control of the second second | Honitor:           ■ All Mealers           ■ Minkeniss           ■ Minkeniss           ■ Minke | <ul> <li>beeldschermen weergegeven die met de<br/>computer zijn verbonden en op het netwerk zijn<br/>te vinden.</li> <li>Beeldschermen in het netwerk worden<br/>weergegeven onder het knooppunt Single<br/>(Enkel).</li> <li>Beeldschermgroepen worden weergegeven<br/>onder het knooppunt Group (Groep). U<br/>kunt beeldschermgroepen maken en bewerken</li> </ul> |
|                                                                                                    |                                                                                                    | om deze beter te ordenen. Als u bijvoorbeeld<br>een beeldschermgroep selecteert en de<br>instellingen verandert op het Besturingspaneel,<br>wordt de opdracht naar alle beeldschermen in<br>de beeldschermgroep gestuurd.                                                                                                    |

# Bedieningspaneel

| () Information | Toont besturingen en instellingen voor het beeldscherm of de<br>beeldschermgroep die in het Monitorlijstpaneel is geselecteerd. Zie<br>Informatietabblad op pagina 16 voor details.           |
|----------------|----------------------------------------------------------------------------------------------------|
| X control      | Besturingselementen voor het in/uitschakelen, volume en andere<br>instellingen van het beeldscherm. Zie Tabblad Besturing op pagina 19<br>voor details.                                       |
| <b>茶</b> AV    | Besturingselementen voor audio- en video-instellingen van het<br>beeldscherm. Zie AV-tabblad op pagina 20 voor details.                                                                       |
| Schedule       | Hiermee kunt u verschillende tijdsintervallen instellen om het<br>beeldscherm automatisch in of uit te schakelen. Zie Planningstabblad<br>op pagina 21 voor details.                          |
|                | Hiermee maakt en wijzigt u een grote beeldschermmatrix (display<br>wall) van meerdere beeldschermen. Zie Andere handelingen op pagina<br>29 voor details.                                     |
| alarm          | Configureert e-mailinstellingen zodat Multiple Display Administrator<br>temperatuurwaarschuwingen en statusrapporten via e-mail kan<br>versturen. Zie Alarmtabblad op pagina 28 voor details. |

# **Beeldschermen beheren**

#### **Beeldschermen zoeken**

Als u klaar bent met het verbinden van beeldschermen met de computer, laat u Multiple Display Administrator de beeldschermen zoeken en deze toevoegen aan het Monitorlijstpaneel.

### Seriële (RS-232C) verbinding

1. Klik op **Zoeken** op de werkbalk. Er verschijnt een dialoogvenster waarin u het Communicatieprotocol moet aangeven.

|                  |                  | ×      |
|------------------|------------------|--------|
| Communication Pr | otocol<br>Serial |        |
| Serial Setting   |                  |        |
| Port             |                  | $\sim$ |
| Baud rate        | 9600             | ~ ?    |
| Data             | 8 bits           | ~      |
| Parity           | none             | $\sim$ |
| Stop             | 1 bit            | ~      |
| Flow Control     | none             | ~      |
|                  |                  |        |
| ок               | c                | ancel  |

- 2. Selecteer **Seriëel** en selecteer de Baudrate, Gegevens, Pariteit, Stoppen en Stroomregeling.
- Klik op OK. Multiple Display Administrator zoekt vervolgens beeldschermen op het RS-232C-netwerk en toont alle gevonden beeldschermen in het Monitorlijstpaneel.

×

| Model Name    | Baud rate | RS232 Cable |
|---------------|-----------|-------------|
| IL420/IL460   | 9600      | Crossover   |
| PH460/PL460   | 9600      | Crossover   |
| PH550/PL550   | 9600      | Crossover   |
| PR552/RP840G  | 9600      | Direct      |
| RP550+/RP650+ | 9600      | Crossover   |
| RP551+/RP651+ | 9600      | Crossover   |
| SL420/SL460   | 9600      | Crossover   |
|               |           |             |
|               |           |             |

### Ethernetverbinding (LAN)

- 1. Klik op **Instelling** op de werkbalk. Er verschijnt een dialoogvenster waarin u het Communicatieprotocol moet aangeven.
- 2. Selecteer Netwerk en klik op OK. Onderstaand dialoogvenster verschijnt.

|                                                |                       | ×        |
|------------------------------------------------|-----------------------|----------|
| Communication Prot <ul> <li>Network</li> </ul> | ocol \bigotimes Seria | 4        |
| Serial Setting                                 |                       |          |
| Port                                           | _                     | ~        |
| Baud rate                                      | 9600                  | ~ ?      |
| Data                                           | 8 bits                | $\sim$   |
| Parity                                         | none                  | $\sim$   |
| Stop                                           | 1 bit                 | $\sim$   |
| Flow Control                                   | none                  | $\sim$   |
|                                                |                       |          |
| ок                                             |                       | Cancel   |
|                                                |                       |          |
|                                                |                       | <u>×</u> |
| Search Network                                 | Display               |          |
| <ul> <li>Search Netw</li> </ul>                | ork for all Displays  |          |
| Search Network With Display IP Address         |                       |          |
|                                                |                       |          |
|                                                |                       |          |
| Status                                         |                       |          |
|                                                |                       |          |
|                                                |                       |          |
| Search                                         | •                     | lose     |

- 3. Klik om een geschikte optie te selecteren:
- Als u wilt dat Multiple Display Administrator alle beeldschermen in hetzelfde netwerk zoekt, kiest u **Netwerk doorzoeken voor alle schermen**.
- Als u alleen een beeldscherm met een bepaald IP-adres wilt zoeken, klikt u op **Netwerk doorzoeken met ip-adres van scherm** en voert u het IP-adres van het beeldscherm in.
- 4. Klik op **Zoeken**. Multiple Display Administrator zoekt beeldschermen in het netwerk en de voortgang hiervan is zichtbaar in het **Statusgebied**.
- 5. Klik op **Sluiten** als het zoeken is voltooid. De gevonden beeldschermen verschijnen in het Monitorlijstpaneel.

### Beeldschermen beheren op het Monitorlijstpaneel

Als beeldschermen zijn gezocht en toegevoegd aan het Monitorlijstpaneel, kunt u diverse handelingen uitvoeren om de beeldschermen te beheren.

De verbindingsstatus van beeldschermen in het Monitorlijstpaneel wordt door onderstaande pictogrammen aangeduid:

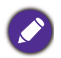

is verbonden (online).

• In the beeldscherm is niet verbonden (offline). Klik op **Herverbinding** op de werkbalk om het beeldscherm opnieuw te verbinden.

#### Een beeldscherm taggen

Als beeldschermen via een Ethernetverbinding met de computer zijn verbonden, krijgen deze standaard een naam op basis van hun IP-adres in het Monitorlijstpaneel. U kunt deze beeldschermen andere namen (tags) geven om ze beter te herkennen.

1. Klik in het Monitorlijstpaneel met de rechtermuisknop op het beeldscherm waaraan u een tag wilt toevoegen. Selecteer vervolgens **Tag toevoegen**.

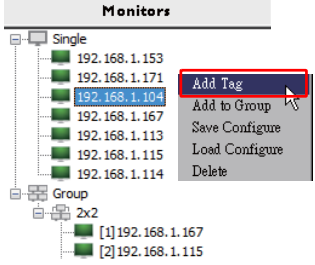

2. Voer in het geopende dialoogvenster de tagnaam in en klik op Instellen.

| ×      |
|--------|
|        |
|        |
| Cancel |
|        |

3. Het toegevoegde tag verschijnt tussen haakjes voor het IP-adres van het beeldscherm.

#### Een groep maken

U kunt beeldschermgroepen maken om deze beter te ordenen. Als u bijvoorbeeld een groep selecteert en de instellingen verandert op het Besturingspaneel, wordt de opdracht naar alle beeldschermen in dezelfde groep gestuurd.

1. Klik in het Monitorlijstpaneel met de rechtermuisknop op het knooppunt **Group** (Groep) en kies Groep maken.

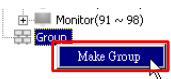

2. Voer in het geopende dialoogvenster de groepsnaam in en klik op OK.

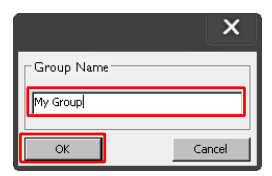

3. Er wordt een nieuwe groep gemaakt onder het knooppunt Group (Groep).

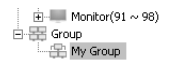

#### Een groep verwijderen

1. Klik in het Monitorlijstpaneel met de rechtermuisknop op de beeldschermgroep die u wilt verwijderen. Selecteer vervolgens **Verwijderen**.

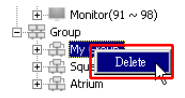

2. De geselecteerde groep wordt verwijderd.

#### Beeldschermen toevoegen aan een bestaande groep

 Klik in het Monitorlijstpaneel met de rechtermuisknop op het beeldscherm dat u aan een beeldschermgroep wilt toevoegen. Selecteer vervolgens Toevoegen aan groep.

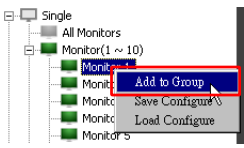

2. In het dialoogvenster selecteert u de groep waaraan het beeldscherm wordt toegevoegd. Vervolgens klikt u op **Selecteren**.

| l          | × |
|------------|---|
| Group List |   |
| My Group   | - |
| My Group   |   |
| Square     | 1 |
| Atrium     |   |

3. Het beeldscherm wordt toegevoegd aan de geselecteerde groep.

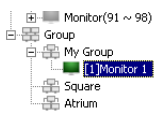

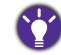

U kunt een beeldscherm ook naar een groep verslepen.

#### Een beeldscherm uit een groep verwijderen

1. Klik in het Monitorlijstpaneel met de rechtermuisknop op het beeldscherm dat u uit een beeldschermgroep wilt verwijderen. Selecteer vervolgens **Verwijderen**.

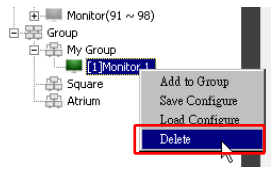

2. Het beeldscherm wordt verwijderd uit de geselecteerde groep.

#### Een beeldscherm uit het Monitorlijstpaneel verwijderen

1. Klik in het Monitorlijstpaneel met de rechtermuisknop op het beeldscherm dat u wilt verwijderen onder het knooppunt **Single (Enkel)** en kies **Verwijderen**.

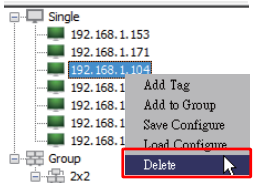

2. Het geselecteerde beeldscherm wordt verwijderd.

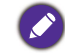

Als een beeldscherm onder het knooppunt **Single (Enkel)** wordt verwijderd, wordt het ook uit de betreffende groep verwijderd.

#### Automatisch een beeldscherm-ID instellen

Als beeldschermen via een Ethernetverbinding met een computer worden verbonden, kunt u met deze automatisch ID's instellen voor de beeldschermen.

1. Klik in het Monitorlijstpaneel met de rechtermuisknop op het knooppunt **Single** (Enkel) en kies ID automatisch instellen.

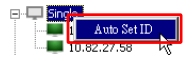

2. De ID's van de beeldschermen worden automatisch toegekend.

#### Configuratiebestanden van een beeldscherm opslaan en laden

Met deze functie kunt u beeldscherminstellingen op het Besturingspaneel als back-up opslaan als een configuratiebestand (\*.ini-bestand). Als u deze instellingen wilt herstellen, hoeft u alleen het bestand te laden.

1. Klik in het Monitorlijstpaneel met de rechtermuisknop op een beeldscherm en kies **Configuratie opslaan**.

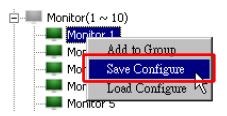

2. Geef aan waar het bestand moet worden opgeslagen en klik op **Opslaan**.

U laadt een configuratiebestand door met de rechtermuisknop op een beeldscherm in het Monitorlijstpaneel te klikken en kies **Configuratie laden**.

# **Beeldschermconfiguraties instellen**

U kunt de instellingen en opties van het Besturingspaneel gebruiken om op afstand diverse instellingen van een geselecteerd beeldscherm of beeldschermgroep in het Monitorlijstpaneel in te stellen.

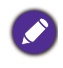

Afhankelijk van het beeldschermmodel, zijn bepaalde besturingselementen en instellingen op het Besturingspaneel eventueel niet beschikbaar. Er verschijnt een waarschuwing in het Meldingsgebied linksonder in het programmavenster als een niet-ondersteund besturingselement of instelling is geselecteerd.

### Informatietabblad

De volgende informatie is beschikbaar op het Informatietabblad als in het Monitorlijstpaneel een beeldscherm wordt geselecteerd.

| Information        | 🔆 Control      | ₩AV          | Schedule            | 🗗 Display Wall 🛛 🔒 Alart |
|--------------------|----------------|--------------|---------------------|--------------------------|
| Display            |                |              | Status              |                          |
| Model Name         | ŝt             | 550K         | Power               | On                       |
| Serial Number      | SGD7F          | 0008002G     | Video Source        | Android                  |
| Scaler Firmware \  | /ersion 2.0.3  | 2_ww         | Signal Status       | Signal Stable            |
| IP Configuration I | Remote Control |              | Mute                | Off                      |
| () DHCP            |                | 🔾 Static     | Picture Mode        | N/A                      |
| MAC Address        | 80-C5-         | CA-70-00-10  | Aspect Ratio        | N/A                      |
| IP Address         | 192 , 16       | 8 . 11 . 89  | Ambient Light Senso | r N/A                    |
| Subnet Mask        | 255 . 25       | 5 . 255 . 0  | Diagnosis           |                          |
| Default Gateway    | 192 . 16       | 8 . 11 . 254 | Power               | On                       |
|                    |                |              | Operation Time      | N/A                      |
|                    |                |              | Temperature         |                          |
|                    |                |              |                     |                          |
|                    |                |              |                     |                          |

| Item              |                              | Beschrijving                                                |
|-------------------|------------------------------|-------------------------------------------------------------|
|                   | Modelnaam                    | Modelnaam van het beeldscherm.                              |
| Scherm            | Serienummer                  | Serienummer van het beeldscherm.                            |
| Scherm            | Firmwareversie van<br>scaler | Softwareversie (firmware) van het beeldscherm.              |
|                   | DHCP/Static<br>(Statisch)    | IP-toewijzingsmethode van de actuele<br>Ethernetverbinding. |
| IP-configuratie   | MAC-adres                    |                                                             |
| afstandsbediening | IP-adres                     | Netwerkeigenschappen van de actuele                         |
|                   | Subnetmasker                 | Ethernetverbinding.                                         |
|                   | Standaardgateway             |                                                             |

|          | Energie              | Actuele aan/uitstatus van het beeldscherm.                                |
|----------|----------------------|---------------------------------------------------------------------------|
|          | Videobron            | Video-ingangsbron die door het<br>beeldscherm wordt gebruikt.             |
|          | Signaalstatus        | Sterkte van het actuele ingangssignaal van het beeldscherm.               |
| Status   | Dempen               | Audio-aan/uitstatus van het beeldscherm.                                  |
|          | Beeldmodus           | Actueel ingestelde beeldmodus van het beeldscherm.                        |
|          | Beeldverhouding      | Actueel ingestelde beeldverhouding van het beeldscherm.                   |
|          | Omgevingslichtsensor | Actuele aan/uitstatus van de<br>omgevingslichtsensor van het beeldscherm. |
|          | Energie              | Het diagnoseresultaat van de energiestatus<br>van het beeldscherm.        |
| Diagnose | Gebruikstijd         | De totale inschakeltijd van het<br>beeldscherm.                           |
|          | Temperatuur          | De temperatuur in het beeldscherm.                                        |

De volgende informatie van elk beeldscherm is beschikbaar op het Informatietabblad als in het Monitorlijstpaneel een beeldschermgroep wordt geselecteerd.

#### Groep met Ethernetverbinding

| nformation | X Control   | ₩AV | Schedule | <b>D</b> isp | layWall   | 👩 Alarm |
|------------|-------------|-----|----------|--------------|-----------|---------|
| Status     | IP Address  | Tag | Power    | Input        | Temp      |         |
| On-Line    | 10.82.27.80 |     | On       | VGA          | 32 degree | s[C]    |
| On-Line    | 10.82.27.58 |     | On       | VGA          | 36 degree | s[C]    |
|            |             |     |          |              |           |         |
|            |             |     |          |              |           |         |
|            |             |     |          |              | -         |         |
|            |             |     |          |              |           |         |
|            |             |     |          |              |           |         |
|            |             |     |          |              |           |         |
|            |             |     |          |              | -         |         |
|            |             |     |          |              |           |         |
|            |             |     |          |              |           |         |
|            |             |     |          |              | _         |         |
|            |             |     |          |              |           |         |
|            |             |     |          |              |           |         |
|            |             |     |          |              |           |         |
|            |             |     |          |              |           |         |
|            |             |     |          |              |           |         |
|            |             |     |          |              |           |         |
|            |             |     |          |              |           |         |
|            |             |     |          |              |           |         |
|            |             |     |          |              |           |         |

| Information | 💥 Control | ₩AV       | Schedule | 🗗 Displ | ay Wall 🛛 🔓 Alarm |
|-------------|-----------|-----------|----------|---------|-------------------|
| Status      | Set ID    | Tag       | Power    | Input   | Temp              |
| Open        | 1         | Monitor 1 | On       | DVI     | 35 degrees[C]     |
| Open        | 2         | Monitor 2 | On       | DVI     | 36 degrees[C]     |
| Open        | 3         | Monitor 3 | On       | DVI     | 34 degrees[C]     |
| Open        | 4         | Monitor 4 | On       | DVI     | 35 degrees[C]     |
|             |           |           |          |         |                   |
|             |           |           |          |         |                   |
|             |           |           |          |         |                   |
|             |           |           |          |         |                   |
|             |           |           |          |         |                   |
|             |           |           |          |         |                   |
|             |           |           |          |         |                   |
|             |           |           |          |         |                   |
|             |           |           |          |         |                   |
|             |           |           |          |         |                   |
|             |           |           |          |         |                   |
|             |           |           |          |         |                   |
|             |           |           |          |         |                   |
|             |           |           |          |         |                   |
|             |           |           |          |         |                   |
|             |           |           |          |         |                   |
|             |           |           |          |         |                   |
|             |           |           |          |         |                   |
|             |           |           |          |         |                   |
|             |           |           |          |         |                   |
|             |           |           |          |         |                   |
|             |           |           |          |         |                   |
|             |           |           |          |         |                   |
|             |           |           |          |         |                   |
|             |           |           |          |         |                   |

#### Groep met RS232-verbinding

| ltem                                      | Beschrijving                                                    |
|-------------------------------------------|-----------------------------------------------------------------|
| Status                                    | De verbindingsstatus van elk beeldscherm.                       |
| IP-adres (alleen<br>Ethernetverbinding)   | Het IP-adres van elk beeldscherm.                               |
| ID instellen (alleen<br>RS232-verbinding) | Stel de ID in van elk beeldscherm.                              |
| Tag                                       | De tag (naam) die aan elk beeldscherm is gegeven.               |
| Energie                                   | De aan/uitstatus van elk beeldscherm.                           |
| Invoer                                    | De actuele ingangsbron die door elk beeldscherm wordt gebruikt. |
| Temp                                      | De temperatuur in elk beeldscherm.                              |

# **Tabblad Besturing**

Het tabblad Besturing bestaat uit besturingselementen voor basale beeldschermhandelingen.

| (i) Information 💥 Control   | ₩AV | Schedule   | 뒫 Display Wall | alarm 🖥 |
|-----------------------------|-----|------------|----------------|---------|
| Power On Off                |     | Aspect Rat | tio<br>~       |         |
| Video Source<br>Android ~   |     | Image Rete | ention ~       |         |
| Volume                      | +   | Power Sav  | e<br>~         |         |
| Mute<br>Off ~               | 9   | Ambient L  | ight Sensor    |         |
| OSD Info Box                |     | OSD Rota   | tion ~         |         |
| IR Button Control<br>Enable |     | Over Scan  | ~              |         |
| Language<br>English v       |     | All Reset  |                |         |

| ltem                 | Beschrijving                                                                                                 |
|----------------------|----------------------------------------------------------------------------------------------------|
| Energie              | Tik dit aan of uit om de het beeldscherm in of uit te schakelen of om het beeldscherm op stand-by te zetten. |
| Videobron            | Selecteert een videoingangsbron.                                                                             |
| Volume               | Past het geluidsvolume aan.                                                                                  |
| Dempen               | Schakelt het geluid in of uit.                                                                               |
| OSD-infovak          | Schakelt het scherminformatievak in (zichtbaar) of uit (niet zichtbaar).                                     |
| IR-knopbesturing     | Schakelt de vergrendeling functies van de afstandsbediening<br>en die van de toetsen in of uit.              |
| Taal                 | Verandert de taal voor het OSD-menu.                                                                         |
| Beeldverhouding      | Selecteert een beeldverhouding voor het beeldscherm.                                                         |
| Beeldretentie        | Schakelt de beeldretentievoorkoming in of uit.                                                               |
| Energiebesparing     | Verandert de instelling van de energiebesparende functie.                                                    |
| Omgevingslichtsensor | Schakelt de omgevingslichtsensor van het beeldscherm in of uit.                                              |
| OSD draaien          | Verandert de ligging van het OSD-menu.                                                                       |
| Overscan             | Verandert de instelling van de overscanfunctie.                                                              |
| Alles resetten       | Reset alle instellingen op het tabblad Besturing.                                                            |

### **AV-tabblad**

Het tabblad AV bevat besturingselementen voor het instellen van beeldkwaliteit en geluid.

| 1 Information    | 💥 Control | * AV | Schedule                 | 🛢 Display Wall | 🔒 Alarm |
|------------------|-----------|------|--------------------------|----------------|---------|
| Picture Mode     |           | ~    | Color Temp               | ~              |         |
| BackLight        | - ]       | ÷    | Auto Adjustme<br>Execute | ent Execute    |         |
| Contrast         |           | ÷    | Speaker                  | ~              |         |
| Brightness<br>50 |           | +    | Balance<br>Center        | -              | +       |
| Chroma<br>0      |           | +    | Sound Mode               | ~              |         |
| Sharpness        |           | +    | Treble                   | -              | +       |
|                  |           |      | Bass                     | -              | +       |

| Item                    | Beschrijving                                                        |
|-------------------------|---------------------------------------------------------------------|
| Beeldmodus              | Kiest een vooraf ingestelde beeldmodus.                             |
| Verlichting             | Past de intensiteit van de verlichting van het scherm aan.          |
| Contrast                | Past het contrast van het beeld aan.                                |
| Helderheid              | Past de helderheid van het beeld aan.                               |
| Chroma                  | Past de kleurintensiteit van het beeld aan.                         |
| Scherpte                | Past de scherpte van het beeld aan.                                 |
| Kleurtemp               | Past de kleurtemperatuur aan.                                       |
| Automatische aanpassing | Klik op de knop <b>Uitvoeren</b> om de automatische                 |
| uitvoeren               | aanpassingsfunctie van het VGA-signaal te activeren.                |
| Luidspreker             | Selecteert de bestemming of het apparaat voor audi-<br>uitvoer.     |
| Balans                  | Past de geluidsbalans aan tussen de linker- en rechterluidsprekers. |
| Geluidsmodus            | Selecteer een vooraf ingesteld geluidsmodus voor de audio-uitvoer.  |
| Hoge tonen              | Past de hoge tonen aan.                                             |
| Lage tonen              | Past de lage tonen aan.                                             |

# Planningstabblad

Het tabblad Planning bevat besturingselementen waarmee u kunt instellen dat de beeldschermen automatisch worden in- of uitgeschakeld (activeren van stand-bymodus).

| 013                                                           | Month<br>Aug.                                                                          | Day          | HR MIN                                                                             | 🖻 рм 🛛                                                                         | Set                                                                              | Set by PC Time |
|---------------------------------------------------------------|----------------------------------------------------------------------------------------|--------------|------------------------------------------------------------------------------------|--------------------------------------------------------------------------------|----------------------------------------------------------------------------------|----------------|
|                                                               |                                                                                        |              |                                                                                    |                                                                                |                                                                                  |                |
| ime S                                                         | chedule Setting-                                                                       |              |                                                                                    |                                                                                |                                                                                  |                |
| lepea                                                         | t 🗖 Every Da                                                                           | y 🔽 Mon. 🗖 🗆 | fue. 🗖 Wed.                                                                        | 🗖 Thu. 🗖 Fri.                                                                  | Sat.                                                                             | 🗖 Sun          |
|                                                               |                                                                                        |              |                                                                                    |                                                                                |                                                                                  |                |
|                                                               | HR                                                                                     | MIN          |                                                                                    |                                                                                |                                                                                  |                |
| 7.00                                                          | Time 7                                                                                 |              |                                                                                    | Colore Video Cou                                                               | Default                                                                          |                |
| - On                                                          | TIME I.                                                                                | : 🖻 💽 An     |                                                                                    | Select Video Soc                                                               | ince la main                                                                     |                |
|                                                               |                                                                                        |              |                                                                                    |                                                                                |                                                                                  |                |
|                                                               |                                                                                        |              |                                                                                    |                                                                                |                                                                                  |                |
| <b>7</b> 06                                                   | Time 13                                                                                | . 🖸 🗏 рм     |                                                                                    | bla                                                                            | 7                                                                                | Set            |
| 7 on                                                          | f Time 13 🔹                                                                            | : 0 × PM     |                                                                                    | No.                                                                            | 7                                                                                | Set            |
| Z OU                                                          | f Time 13 ×                                                                            | : 0 × PM     |                                                                                    | No.                                                                            | 7                                                                                | Set            |
| 7 on                                                          | f Time 13 ×                                                                            | : 0 × PM     |                                                                                    | No.                                                                            | 7 💌                                                                              | Set            |
| 7 0f                                                          | f Time 13                                                                              | : D PM       |                                                                                    | No.                                                                            | 7                                                                                | Set            |
| 7 08<br>m/Of                                                  | f Time 13 +                                                                            | : • PM       | Input                                                                              | No.                                                                            | 7                                                                                | Set            |
| 7 Off<br>m/Off<br>No.                                         | f Time 13 +                                                                            | : 0 PM       | Input<br>Default                                                                   | No.<br>Off Time<br>14:00                                                       | 7 💌                                                                              | Set            |
| 7 Off<br>In/Off<br>No.<br>[1]<br>[2]                          | f Time 13                                                                              | : 0 × PM     | Input<br>Default<br>Default                                                        | No.<br>Off Time<br>14 : 00<br>13 : 00                                          | 7 T                                                                              | Set            |
| 7 Off<br>In/Off<br>[1]<br>[2]<br>[3]                          | f Time 13 +<br>F Time Schedule<br>Repeat<br>Mon.<br>Mon.                               | : 0 PM       | Input<br>Default<br>Default<br>Default                                             | No.<br>Off Time<br>14 : 00<br>13 : 00<br>15 : 00                               | 7 V<br>Status<br>Enable<br>Enable<br>Enable                                      | Set            |
| 7 Off<br>n/Of<br>No.<br>[1]<br>[2]<br>[3]<br>[4]              | f Time 13 +<br>f Time Schedule<br>Repeat<br>Mon.<br>Mon.<br>Mon.                       | : 0 * PM     | Input<br>Default<br>Default<br>Default<br>Default                                  | No.<br><u>Off Time</u><br>14:00<br>13:00<br>15:00<br>13:00                     | 7 Status<br>Enable<br>Enable<br>Enable<br>Enable                                 | Set            |
| 7 Off<br>n/Of<br>No.<br>[1]<br>[2]<br>[3]<br>[4]<br>[5]       | f Time 13 +<br>F Time Schedule<br>Repeat<br>Mon.<br>Mon.<br>Mon.<br>Mon.               | : 0 * PM     | Input<br>Default<br>Default<br>Default<br>Default<br>Default                       | No.<br>0ff Time<br>14:00<br>13:00<br>15:00<br>13:00                            | 7 • Status<br>Enable<br>Enable<br>Enable<br>Enable<br>Enable                     | Set            |
| 7 Off<br>No.<br>[1]<br>[2]<br>[4]<br>[5]<br>[6]               | f Time 13 x                                                                            | : 0 PM       | Input<br>Default<br>Default<br>Default<br>Default<br>Default<br>Default            | No.<br>Off Time<br>14:00<br>13:00<br>13:00<br>13:00<br>13:00                   | 7 • Status<br>Enable<br>Enable<br>Enable<br>Enable<br>Enable<br>Enable           | Set            |
| 7 Off<br>No.<br>[1]<br>[2]<br>[4]<br>[5]<br>[6]<br>[7]        | f Time 13<br>Repeat Mon. Mon. Mon. Mon. Mon. Mon. Mon. Mon.                            | : 0 PM       | Input<br>Default<br>Default<br>Default<br>Default<br>Default<br>Default            | No.<br>0ff Time<br>14:00<br>13:00<br>13:00<br>13:00<br>13:00<br>13:00<br>13:00 | 7 • Status<br>Enable<br>Enable<br>Enable<br>Enable<br>Enable<br>Enable<br>Enable | Set            |
| 7 Off<br>No.<br>[1]<br>[2]<br>[3]<br>[6]<br>[7]               | t Time 13 F<br>Time Schedule<br>Repeat<br>Mon.<br>Mon.<br>Mon.<br>Mon.<br>Mon.<br>Mon. | : 0 PM       | Input<br>Default<br>Default<br>Default<br>Default<br>Default<br>Default            | No.<br>0ff Time<br>14:00<br>15:00<br>13:00<br>13:00<br>13:00<br>13:00<br>13:00 | 7 •                                                                              | Set            |
| 7 Off<br>No.<br>[1]<br>[2]<br>[3]<br>[4]<br>[5]<br>[6]<br>[7] | f Time 13 m<br>f Time Schedule<br>Repeat<br>Mon.<br>Mon.<br>Mon.<br>Mon.<br>Mon.       | : 0 PM       | Input<br>Default<br>Default<br>Default<br>Default<br>Default<br>Default<br>Default | No.<br>0ff Time<br>14 00<br>13 00<br>13 00<br>13 00<br>13 00<br>13 00          | 7 • Status<br>Enable<br>Enable<br>Enable<br>Enable<br>Enable                     | Set            |
| 7 Off<br>n/Of<br>[1]<br>[2]<br>[3]<br>[4]<br>[5]<br>[7]       | f Time 13 m<br>F Time Schedule<br>Repeat<br>Mon.<br>Mon.<br>Mon.<br>Mon.<br>Mon.       | : 0 * PM     | Input<br>Default<br>Default<br>Default<br>Default<br>Default<br>Default            | No.<br>0ff Time<br>14:00<br>13:00<br>13:00<br>13:00<br>13:00<br>13:00          | 7 • Status<br>Enable<br>Enable<br>Enable<br>Enable                               | Set            |

| Item                           | Beschrijving                                                                                                    |
|--------------------------------|----------------------------------------------------------------------------------------------------|
| Klok                           | Hiermee kunt u handmatig de actuele tijd instellen. U kunt ook<br>op <b>Instellen op pc-tijd</b> klikken om de actuele tijd op de<br>computer te gebruiken.                                                                                                    |
|                                | Hiermee kunt u de tijdsplanningen voor in- en uitschakelen instellen.                                                                                                    |
|                                | <ol> <li>Stel een herhaalmodus in door het keuzevak Herhalen<br/>aan te vinken. (Elke dag, Ma., Di, enz.)</li> </ol>                                                                                                    |
| Instelling van                 | 2. Stel <b>Aan-tijd</b> (de tijd waarop het beeldscherm wordt<br>ingeschakeld) en <b>Uit-tijd</b> (de tijd waarop het beeldscherm<br>wordt uitgeschakeld) in.                                                                                                    |
| ujuspianning                   | 3. Selecteer in de keuzelijst <b>Bron</b> een ingangsborn die wordt gebruikt als het beeldscherm wordt uitgeschakeld.                                                                                                    |
|                                | 4. Voer in de keuzelijst <b>Nr.</b> het nummer van de planning in.                                                                                                    |
|                                | <ol> <li>Klik op de knop Instellen om de planningsinstellingen af<br/>te sluiten. De aan/uit-tijdsplanning verschijnt in het gebied<br/>Aan/uit-tijdsplanningsinfo hieronder.</li> </ol>                                                                                                    |
|                                | Hiermee kunt u de tijdsplanningen voor in- en uitschakelen controleren en verwijderen.                                                                                                    |
| Aan/uit-<br>tijdsplanningsinfo | <ul> <li>Als u een tijdsplanning wilt in- of uitschakelen, selecteert u de planning en klikt u op Inschakelen/uitschakelen.</li> <li>Verwijder een tijdsplanning door de betreffende planning te selecteren en klik vervolgens op Verwijderen.</li> <li>Klik op Alles verwijderen om alle tijdsplanningen te verwijderen.</li> </ul> |

### **Display wall-tabblad**

#### Een display wall maken

Volg de stapsgewijze instructies op het tabblad Display wall om een display wall van meerdere beeldschermen te maken.

- Maak een beeldschermgroep en voeg beeldschermen eraan toe om een videowall van de groep te maken. Zie Beeldschermen beheren op het Monitorlijstpaneel op pagina 12 voor informatie over het maken van een beeldschermgroep en het toevoegen van beeldschermen aan een groep.
- 2. Klik om de in stap I gemaakte beeldschermgroep te selecteren en klik vervolgens op **Naast elkaar-modus maken** op het tabblad Display wall.

| 1 Information                                   | X Control                                                                  | ₩AV                                                             | Schedule                                                  | Display Wall                               | Alarm |
|-------------------------------------------------|----------------------------------------------------------------------------|-----------------------------------------------------------------|-----------------------------------------------------------|--------------------------------------------|-------|
| This page w                                     | ill guide you to config                                                    | ure the tile mode:                                              |                                                           |                                            |       |
| I. Before us<br>monitor list,<br>'create tile n | ing 'Create tile mode',<br>and drag the display<br>node' button to start t | please create a gr<br>into that group. Le<br>he tile mode proce | oup under the 'Group<br>eft click this group, the<br>ess. | ' node in the left<br>en you can click the |       |
| 2. If you wa<br>you can clic                    | nt to adjust the displa;<br>k 'Adjust tile mode'.                          | v or group setting                                              | in one tile mode whic                                     | h is already created,                      |       |
|                                                 |                                                                            |                                                                 |                                                           |                                            |       |
|                                                 |                                                                            |                                                                 |                                                           |                                            |       |
|                                                 |                                                                            |                                                                 |                                                           | 1                                          |       |
|                                                 | Create Tile Mode                                                           |                                                                 | Adjust Tile Mode                                          |                                            |       |
|                                                 |                                                                            |                                                                 |                                                           |                                            |       |

3. Geef het aantal beeldschermen voor de horizontale zijde (**H-monitors**) en de verticale zijde (**V-monitors**) aan en klik op **Volgende**.

| Here easing the matrix dimension.<br>Ari: Algoing the matrix is a lacaciding to the market of connected display, the<br>matrix as a format market plat market, the relationship between matrix and and<br>arise of the market scale a 2.4.2, part I will be tree of the matrix<br>Display Well Star (H.<br>Matrix A Star (H.)<br>Matrix A Star (H.)<br>Matrix A Star (H. | Create Tile Mode : Step1                                                                                                    | × |
|----------------------------------------------------------------------------------------------------|----------------------------------------------------------------------------------------------------|---|
| Hoten: Define the matrix-size according to the nurbacher of connected display, the matrix size is 10-0. Hoten: Control is a horizontal control is a body, part if and 2 are two tile modes. Interface to the nurbacker is 2-3-3, part if and 2 are two tile modes. Display Wall Szer (H.                                                                                                    | Please assign the matrix dimension.                                                                                                    |   |
| Hack? Haomun ca coman multiple late mode, the relationship between marks and the mode is shown a below, the marks size is 3-2, part I and 2 are two tile mode.           Image: A start of the marks size is 3-2, part I and 2 are two tile mode.           Image: A start of the marks size is 3-2, part I and 2 are two tile mode.           Image: A start of the marks size is 3-2, part I and 2 are two tile mode.           Image: A start of the marks size is 3-2, part I and 2 are two tile mode.           Image: A start of the marks size is 3-2, part I and 2 are two tile mode.           Image: A start of the marks size is 3-2, part I and 2 are two tile mode.           Image: A start of the marks size is 3-2, part I and 2 are two tile mode.           Image: A start of the marks size is 3-2, part I and 2 are two tile mode.           Image: A start of the marks size is 3-2, part I and 2 are two tile mode.           Image: A start of the marks size is 3-2, part I and 2 are two tile mode.           Image: A start of the marks size is 3-2, part I and 2 are two tile mode.                                                                                                    | Note I: Define the matrix size according to the number of connected display, the<br>maximum size is 10*10.                                                                  |   |
| Depley Well Sze (H.                                                                                                    | Note2: Maximum can contain multiple tile mode; the relationship between matrix and tile<br>mode is shown as below, the matrix size is 3x3, part 1 and 2 are two tile modes. |   |
| Tech New Court                                                                                                    | Deplay Wall Size (H.                                                                                                    |   |

• U kunt een display wall maken die uit maximaal 10 x 10 beeldschermen bestaat.

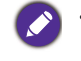

 Het aantal beeldschermen in de display wall-matrix mag niet het aantal beeldschermen in de beeldschermgroep overschrijden waarmee een display wall wordt gemaakt. Gebeurt dit toch dan wordt de knop Volgende uitgeschakeld.

4. Selecteer de positie van elk beeldscherm in de display wall door de Monitor-ID van het beeldscherm (te zien in het Monitorlijstpaneel) in elk schermraster te selecteren. Elk schermraster moet een unieke monitor-ID hebben. Klik op Volgende om verder te gaan.

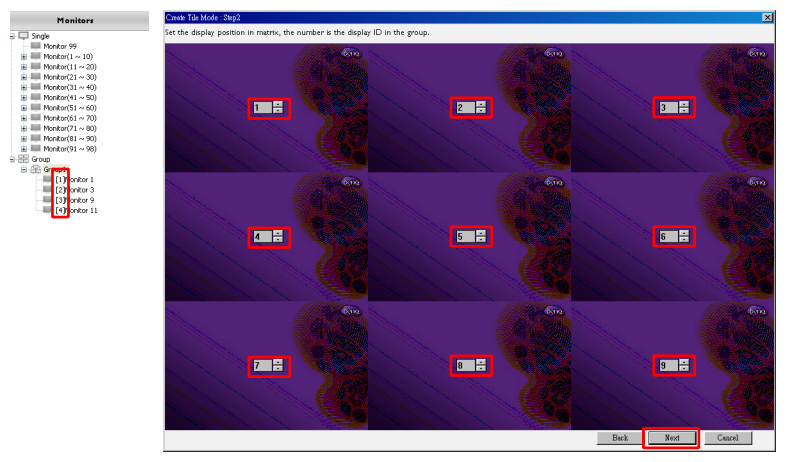

5. Selecteer een video-ingangsbron voor het beeldscherm.

Scenario I: als voor alle beeldschermen één ingangssignaal wordt gebruikt Selecteer in de keuzelijst **Videobron** een video-ingangsbron en klik om alle onderstaande schermrasters te selecteren. Klik op **Volgende** om verder te gaan.

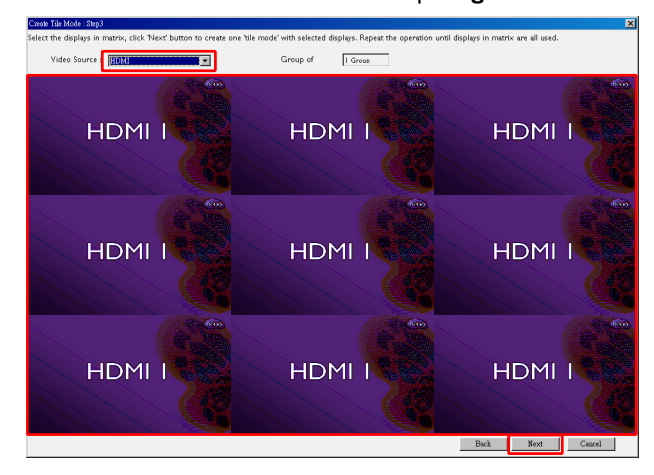

# Scenario 2: als meerdere ingangsbronnen worden gebruikt voor verschillende beeldschermgroepen

Onderstaand voorbeeld laast zien hoe u in de display wall drie verschillende beeldschermgroepen instelt die drie verschillende ingangsbronnen (VGA, AV en HDMI) gebruiken.

 a. Selecteer VGA in de keuzelijst Videobron en klik vervolgens om de schermrasters (beeldschermen) te selecteren die de VGA-ingang gebruiken. Dit is beeldschermgroep I die de VGA-ingang gebruikt. Klik op Volgende om verder te gaan.

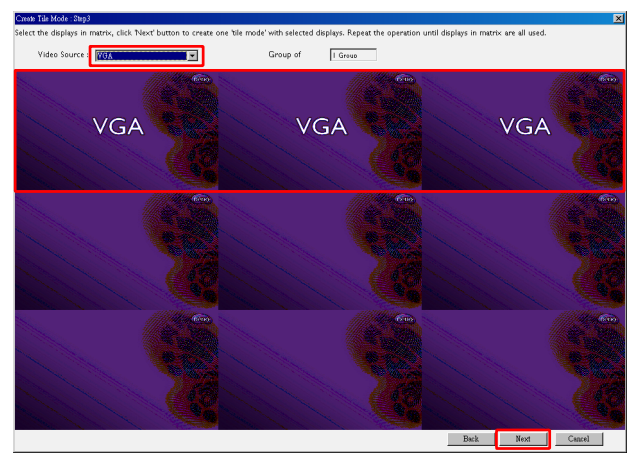

b. Selecteer AV in de keuzelijst Videobron en klik vervolgens om de schermrasters (beeldschermen) te selecteren die de AV-ingang gebruiken. Dit is beeldschermgroep 2 die de AV-ingang gebruikt. Klik op Volgende om verder te gaan.

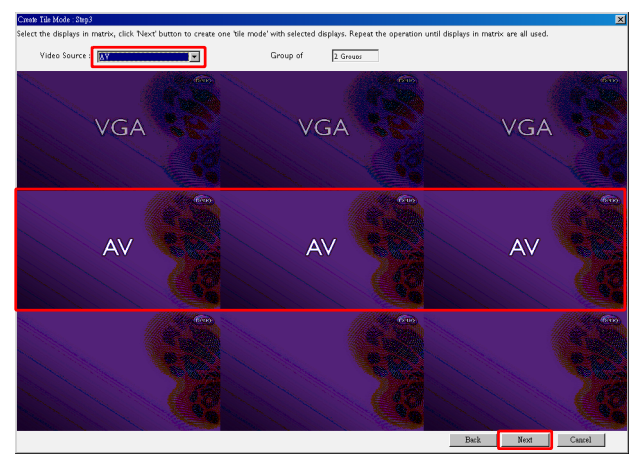

c. Selecteer HDMI in de keuzelijst Videobron en klik vervolgens om de schermrasters (beeldschermen) te selecteren die de HDMI-ingang gebruiken. Dit is beeldschermgroep 3 die de HDMI-ingang gebruikt. Klik op Volgende om verder te gaan.

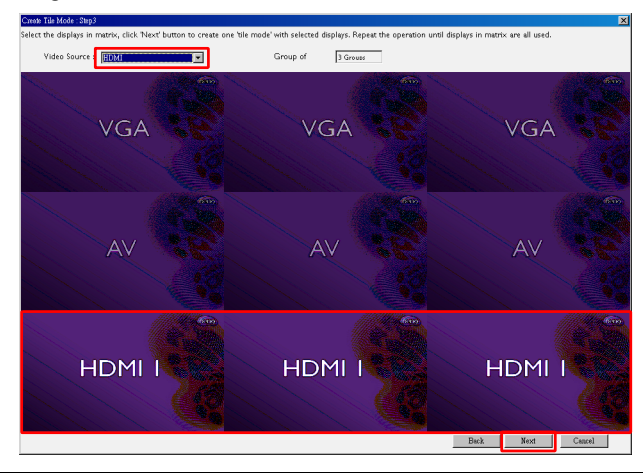

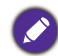

U kunt vergelijkbare stappen volgen om andere combinaties van ingangsbronnen en beeldschermen in te stellen.

6. U kunt de positie van elk beeldscherm in de display wall veranderen door een andere horizontale of verticale positie te kiezen. Indien nodig selecteert u een nieuwe positie voor de beeldschermen met de vakken voor horizontale en verticale positie. Klik op **Volgende** om verder te gaan.

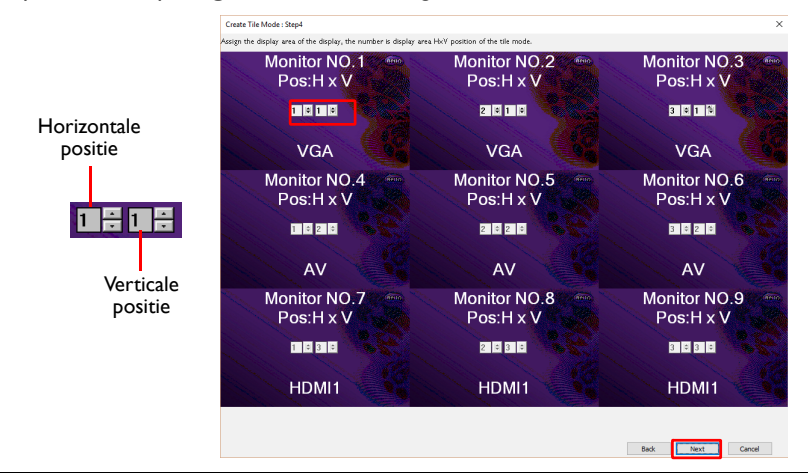

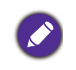

Als de display wall meerdere beeldschermgroepen bevat die verschillende ingangsbronnen gebruiken, kunt u alleen de horizontale positie of alleen de verticale positie veranderen (het vak van de horizontale positie of de verticale positie wordt uitgeschakeld). Dit is afhankelijk van de ordening van de beeldschermen.

 Hier volgt een overzicht van de display wall-opstelling. Controleer de opstelling en als u tevreden bent, klikt u op **Voltooien** om de instellingen van de display wall af te sluiten.

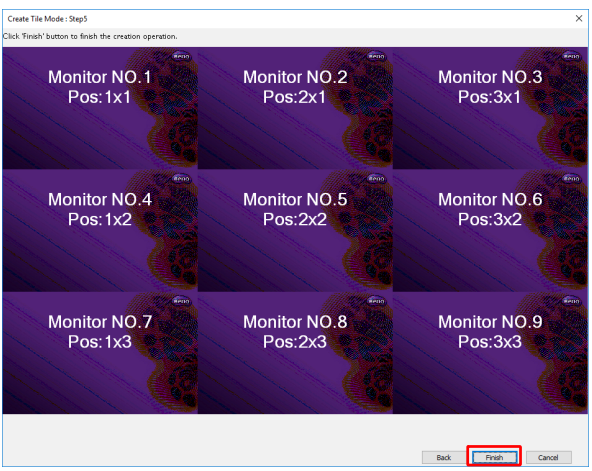

# Display wall-instellingen wijzigen

U kunt de display wall-instellingen van elk beeldscherm afzonderlijk wijzigen.

- 1. Klik in het Monitorlijstpaneel om een beeldscherm van de display wall-groep te selecteren.
- 2. Klik op het tabblad Display wall op de optie Naast elkaar-modus aanpassen.

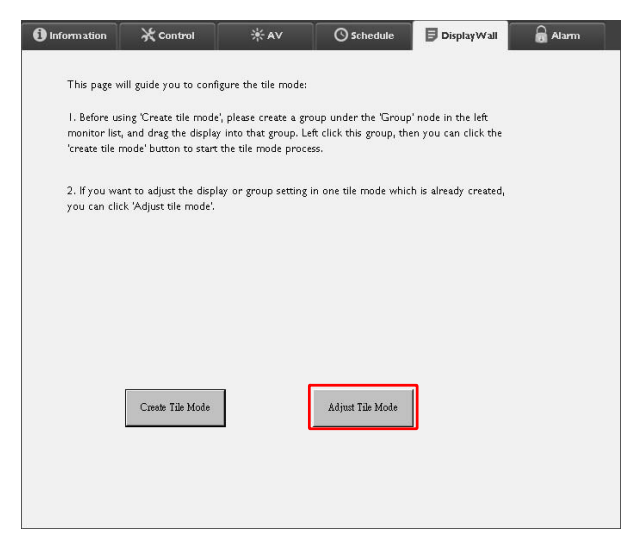

3. Pas de instellingen naar wens aan.

| H Monitors            |          | Power On De   | lay      |  |
|-----------------------|----------|---------------|----------|--|
| 1                     | <u>•</u> | <u> </u>      | <b>•</b> |  |
| V Monitors            |          | Power Indicat | or LED   |  |
| 1                     |          |               |          |  |
| H Position            |          | Frame Compu   | uting    |  |
| 1                     | •        |               |          |  |
| V Position            |          |               |          |  |
| 1                     |          |               |          |  |
| Man Israel/Decision D |          |               |          |  |
| Set                   | eset     |               |          |  |
|                       |          |               |          |  |
|                       |          |               |          |  |

| ltem                         | Beschrijving                                                                                                    |
|------------------------------|----------------------------------------------------------------------------------------------------|
| H-monitors                   | Geeft het aantal beeldschermen op de horizontale zijde aan.                                                                                                    |
| V-monitors                   | Geeft het aantal beeldschermen op de verticale zijde aan.                                                                                                    |
| H-positie                    | Geeft de positie van het beeldscherm in de horizontale zijde aan.                                                                                                    |
| V-positie                    | Geeft de positie van het beeldscherm in de verticale zijde aan.                                                                                                    |
| Monitors/positie<br>resetten | Klik op de knop <b>Instellen</b> om de display wall-instellingen van het<br>beeldscherm te resetten, zoals H-monitors, V-monitors, H-positie<br>en V-positie.                                                                                                    |
| Inschakelvertraging          | Schakelt de inschakelvertraging in of uit. Als dit is ingeschakeld,<br>kunt u met de functie Energie op het tabblad Besturing alle<br>beeldschermen in een beeldschermgroep tegelijkertijd<br>inschakelen. Deze functie schakelt alle beeldschermen<br>automatisch in maar elk met een kleine vertraging om een<br>plotselinge piek in het energieverbruik tegen te gaan. |
| Aan/uit-indicatieled         | Schakelt de aan/uit-indicatieled van het beeldscherm in of uit.                                                                                                    |
| Frameberekening              | Schakelt de functie frameberekening van het beeldscherm in of<br>uit. Hiermee wordt het beeld automatisch aangepast om te<br>compenseren voor de breedte van de beeldschermlijsten zodat<br>het beeld accuraat wordt weergegeven.                                                                                                    |

4. Klik op **Terug** om de instellingen op te slaan en terug te keren naar het tabblad Display wall.

### Alarmtabblad

Het tabblad Alarm bevat e-mailinstellingen waarmee Multi-weegavebeheer als de interne temperatuur van het beeldscherm te hoog is of als u de functie statusrapport hebt geactiveerd e-mails kan sturen naar bepaalde ontvangers.

| 1 Information      | 💥 Control            | * AV               | Schedule   | 🖥 Display Wall | 🗟 Alarm |
|--------------------|----------------------|--------------------|------------|----------------|---------|
| Email Setting      |                      |                    |            |                |         |
| To:                |                      |                    |            |                |         |
| Cc:                |                      |                    |            |                |         |
| From:              |                      |                    |            |                |         |
| SMTP Setting       |                      |                    |            |                |         |
| SMTP Server:       |                      |                    |            |                |         |
| User Name:         |                      |                    |            |                |         |
| Password:          |                      |                    |            |                |         |
| Status Report      |                      |                    |            |                |         |
| Day of Week:       | [                    | ~                  |            |                |         |
| Time:              | 0 : 0                |                    |            |                | Set     |
| Advance            |                      |                    |            |                |         |
| Note: After set en | nail and SMTP, these | functions can oper | ate.       |                |         |
| Test Email         |                      |                    | Alarm Temp | erature 0 🗸    | Set     |
|                    |                      |                    |            |                |         |

| ltem             |                           | Beschrijving                                                                                                    |  |
|------------------|---------------------------|----------------------------------------------------------------------------------------------------|--|
|                  | Aan:                      | Cooff de entrengers en de render van de                                                                                                    |  |
| E-mailinstelling | CC:                       | e-mail aan                                                                                                    |  |
|                  | Van:                      |                                                                                                    |  |
|                  | SMTP-server               |                                                                                                    |  |
|                  | Gebruikersnaam            | Geeft de SMTP-instellingen aan.                                                                                                    |  |
|                  | Wachtwoord                |                                                                                                    |  |
| SMTP-instelling  | Statusrapport             | Vink dit keuzevak aan en Multiple Display<br>Administrator kan op een opgegeven tijd een<br>statusrapport over de beeldschermen mailen.    |  |
|                  | Weekdag                   | Geeft de dag aan waarop het statusrapport<br>wordt verzonden.                                                                              |  |
|                  | Tijd                      |                                                                                                    |  |
|                  | Knop <b>Instellen</b>     | Klik op deze knop om de instellingen op te slaan.                                                                                          |  |
|                  | Knop <b>E-mail testen</b> | Klik op deze knop om een teste-mail te<br>sturen als de instellingen zijn voltooid.                                                        |  |
| Voortgaan        | Alarmtemperatuur          | Geeft de temperatuurlimiet aan. Als het<br>beeldscherm deze temperatuurlimiet<br>overschrijdt, wordt een waarschuwingse-mail<br>verzonden. |  |
|                  | Knop <b>Instellen</b>     | Klik op deze knop om de instellingen op te slaan.                                                                                          |  |

# Andere handelingen

### Aanmeldings-ID en wachtwoord veranderen

U kunt de gebruikers-ID en het wachtwoord veranderen die nodig zijn om aan te melden bij Multiple Display Administrator.

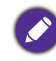

 $\mathsf{De}\:\mathsf{ID}$  en het wachtwoord kunnen worden gewijzigd, maar <br/>u kunt geen meerdere  $\mathsf{ID}\text{-}$ en wachtwoord<br/>combinaties maken.

I. Klik op **Beveiliging** op de werkbalk. Het volgende dialoogvenster verschijnt.

|               |               | ×       |
|---------------|---------------|---------|
| Current ID _I | Dassword      |         |
| ID:           | administrator |         |
| Password:     |               |         |
|               |               | Confirm |
| New ID _Pass  | word          |         |
| ID:           | administrator | Change  |
| Password:     | ••••          | Change  |
| Verify:       | ••••          |         |
| Confirm       |               | Cancel  |

- Voer in de velden ID en Wachtwoord de huidige ID en wachtwoord in en klik op Bevestigen. Als de ID en het wachtwoord zijn gecontroleerd, kunt u doorgaan naar de volgende stap.
- 3. Voer hieronder in de velden **ID**, **Wachtwoord** en **Controleren** de nieuwe ID en wachtwoord in en klik op **Wijzigen**.
- Als u het standaardwachtwoord 0000 verandert, verschijnt een herinnering als u zich aanmeldt. Het dialoogvenster verschijnt niet als het standaardwachtwoord niet is gewijzigd.

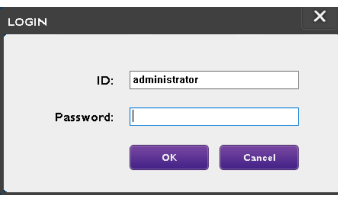

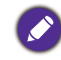

De ID en het wachtwoord zijn hoofdlettergevoelig. U kunt letters en nummers en speciale tekens, zoals !,@,#,\$,..,=,+? voor de ID en het wachtwoord gebruiken.

### Taal veranderen

U kunt de schermtaal van Multiple Display Administrator veranderen als dat nodig is.

Verander de taal door op de werkbalk op Info te klikken en selecteer een gewenste taal.

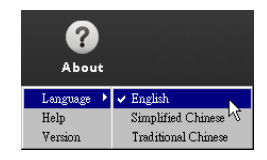

# **Beeldschermen exporteren**

Volg de stapsgewijze instructies hieronder om beeldschermen te exporteren.

I. Klik op **Zoeken** op de werkbalk om apparaten te zoeken.

| BenQ Multiple Display Administrator |                         |              |           |                      |              | - ×     |
|-------------------------------------|-------------------------|--------------|-----------|----------------------|--------------|---------|
| Display Projector PjLir             | k Projector             |              |           |                      |              |         |
| Search Setting                      | Re-connection           | C<br>Refresh | Security  | <b>?</b><br>About    |              | BenQ    |
| Monitors                            | () Information          | * Control    | ₩AV       | () Schedule          | Display Wall | 🔒 Alarm |
| Group                               | Display                 |              |           | Status               |              |         |
|                                     | Model Name              |              | N/A       | Power                | N/A          |         |
|                                     | Serial Number           |              | N/A       | Video Source         | N/A          |         |
|                                     | Monitor SW Version      |              | N/A       | Signal Status        | N/A          |         |
|                                     | IP Configuration Remote | Control      |           | Volume Mute          | N/A          |         |
|                                     | DHCP                    |              | ⊖ Static  | Picture Mode         | N/A          |         |
|                                     | MAC Address             |              |           | Aspect               | N/A          |         |
|                                     | IP Address              | 0 , 1        | 0.0.0     | Ambient Light Sensor | N/A          |         |
|                                     | Subnet Mask             | 0 . )        | 0 . 0 . 0 | Diagnosis            |              |         |
|                                     | Default Gateway         | 0 , 1        | 0 , 0 , 0 | Power                | N/A          |         |
|                                     | -                       |              |           | Operation Hours      | N/A          |         |
|                                     |                         |              |           | Temperature (inside) | N/A          |         |
|                                     |                         |              |           |                      | N/A          |         |
|                                     |                         |              |           |                      |              |         |

2. Het volgende dialoogvenster verschijnt. Zoek apparaten op het LAN.

| Re-connection         | <b>R</b> efresh          | Security          | ?<br>About           |
|-----------------------|--------------------------|-------------------|----------------------|
| () Information        | * Control                | ¥AV               | <b>O</b> Schedule    |
| Display<br>Model Name | Search Network Display   | ×                 | Status<br>Power      |
| Serial Number         | • Search Network for all | Displays          | Video Source         |
| Monitor SW Vers       | O Search Network With [  | isplay IP Address | Signal Status        |
| IP Configuration R    | • •                      | •                 | Volume Mute          |
| ● DHCP                | Status                   |                   | Picture Mode         |
| MAC Address           |                          |                   | Aspect               |
| IP Address            |                          |                   | Ambient Light Sensor |
| Subnet Mask           | Search                   | Close             | Diagnosis            |
| Default Gateway       | 0.0                      | . 0 . 0           | Power                |
|                       |                          |                   | o                    |

3. Klik met de rechtermuisknop op **Single (Enkel)** en selecteer **Schermlijst** exporteren.

| Display Projector PjLink Projector                                                                                                    |  |
|----------------------------------------------------------------------------------------------------|--|
|                                                                                                    |  |
| Search Setting Re-connection Refresh Security About                                                                                                    |  |
| Manikers Information XControl XAV OSchedule Display Wall & Alarm                                                                                                    |  |
| Construction Construction Const |  |
| Serial Number NVA Video Source NVA                                                                                                    |  |
| Monitor SW Yesion NVA Signal Status NVA                                                                                                    |  |
| IP Configuration Remote Control Volume Mute NVA                                                                                                    |  |
| DHCP CStatic Picture Mode NVA                                                                                                    |  |
| MAC Address Aspect NVA                                                                                                    |  |
| IP Address 0 , 0 , 0 , 0 Ambient Light Sensor NVA                                                                                                    |  |
| Subnet Mark 0 . 0 . 0 . 0 Diagnosis                                                                                                    |  |
| Default Gateway 0 , 0 , 0 , 0 Power NVA                                                                                                    |  |
| Operation Hours N/A                                                                                                    |  |
| Temperature (inside) N/A                                                                                                    |  |
| NA                                                                                                    |  |
|                                                                                                    |  |

4. Een dialoogvenster met een exporteerlijst verschjint. Selecteer een BDID.

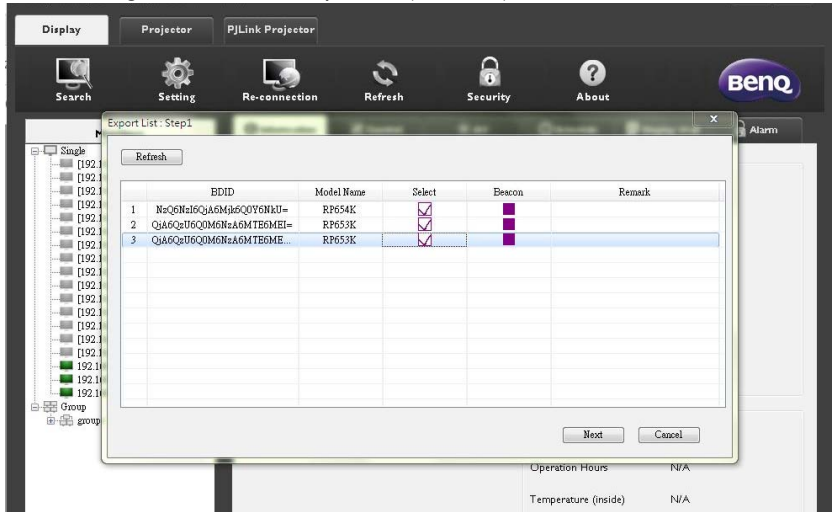

- Vernieuwen: vernieuwt de inhoud van de tabel
- · BDID: BenQ Display ID, een unieke ID voor het beeldscherm
- Modelnaam: het model van het beeldscherm
- Selecteren: een keuzevak om het beeldscherm te selecteren om naar DMS manager te exporteren
- **Baken**: onderscheidt de verschillende beeldschermen. Nadat u klikt wordt het scherm vernieuwd.
- · Opmerking: maak een opmerking over welk beeldscherm het is
- Volgende: de knop Volgende is alleen beschikbaar als minstens één beeldscherm is geselecteerd.
- Annuleren: terug naar de oorspronkelijke pagina
- 5. Selecteer Lijst exporteren om het bestand te exporteren als een CVS-bestand.

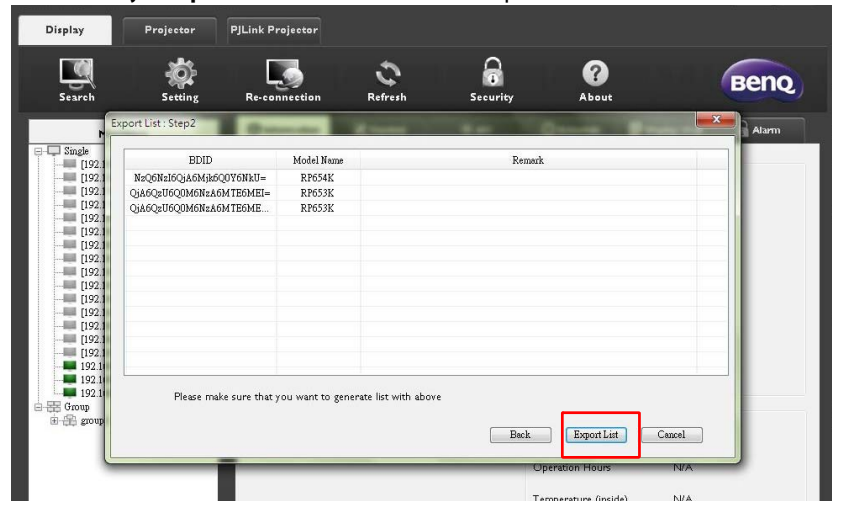

6. Sla het bestand op en een dialoogvenster verschijnt om aan te geven dat het bestand is geëxporteerd.

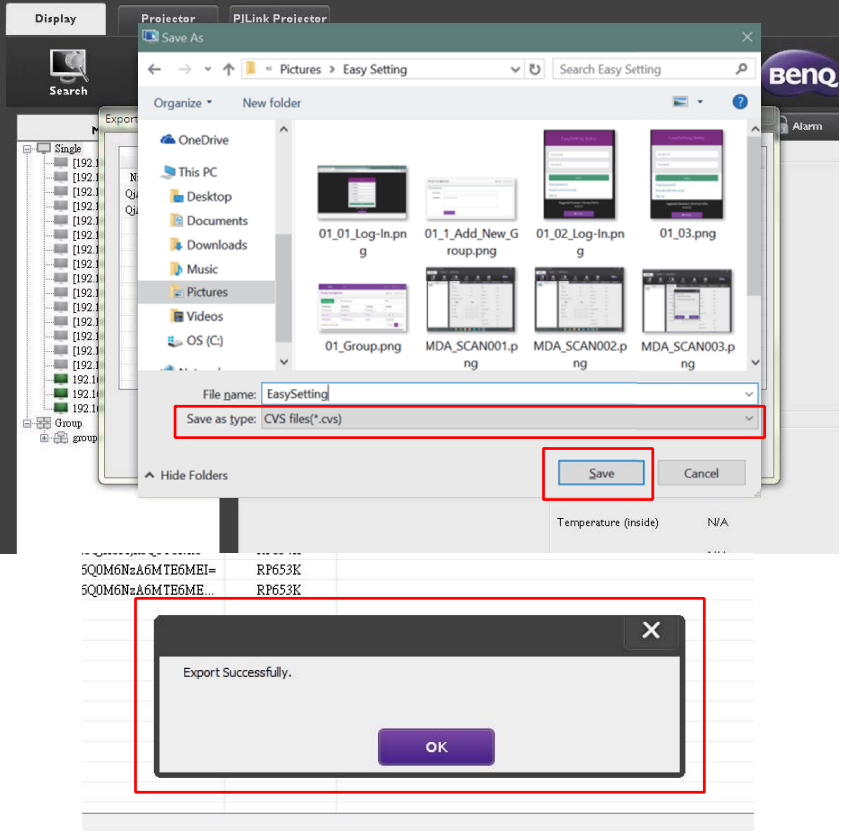

# **Problemen oplossen**

Als u problemen tegenkomt tijdens het gebruik van Multiple Display Administrator, zie dan de volgende tips om zelf het probleem op te lossen. Als het probleem aanhoudt, neemt u voor hulp contact op met BenQ Customer Support.

| Probleem                                         | Oplossing                                                                                                    |
|--------------------------------------------------|----------------------------------------------------------------------------------------------------|
|                                                  | Controleer het volgende:                                                                                                    |
| Kan geen verbinding maken<br>met beeldscherm(en) | <ul> <li>Controleer de kabelverbinding. Is het beeldscherm<br/>correct verbonden met de computer?</li> <li>Is het beeldscherm ingeschakeld?</li> <li>Is de COM-poort correct ingesteld?</li> <li>Is de netwerkinstelling van het beeldscherm correct?</li> </ul> |